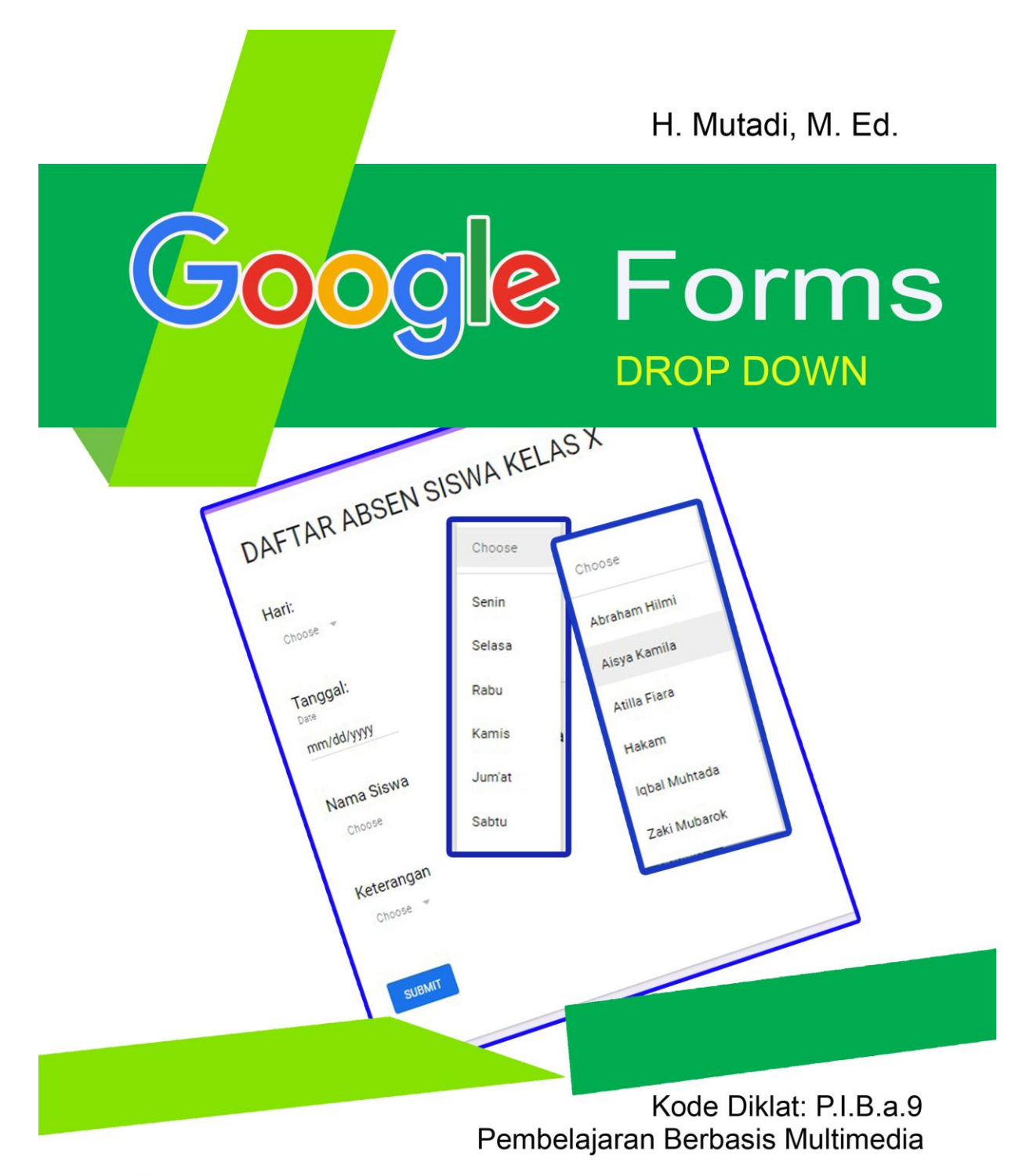

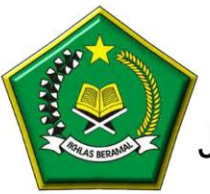

Balai Diklat Keagamaan Semarang Jalan Temugiring Banyumanik Semarang 50264

# **GOOGLE FORM – DROP DOWN**

Oleh:

H. Mutadi, M.Ed. e-mail: <u>mutadi@kemenag.go.id</u> WhatsApp: 081227788600

#### A. Pengantar

Pada bagian ini kita akan membahas menu "*drop down*" pada Google Form. Dengan menu ini memungkinkan sesorang bisa mengisi data dengan cara memilih pilihan yang sudah disediakan di menu drop down. Penggunaan menu tersebut akan langsung disajikan dengan contoh yaitu membuat kehadiran siswa online.

#### B. Aktifkan Google

Ketikan www.google.com di address bar

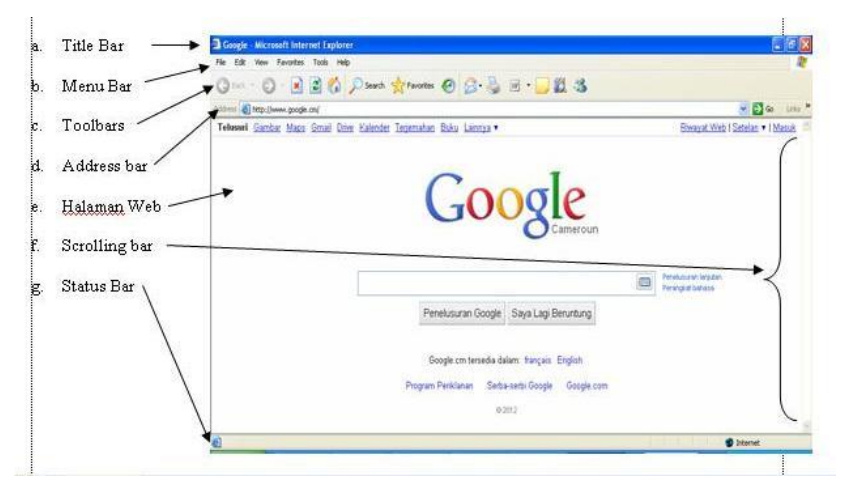

### C. Masuk ke Google Drive Anda

Klik menu **Masuk** atau **Sign In** di bagian pojok kanan atas. Lalu masukkan email gmail Anda dan passwordnya.

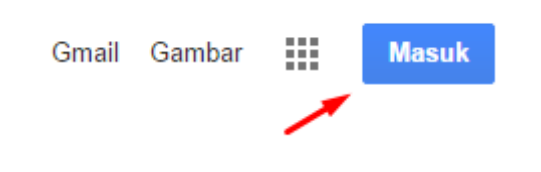

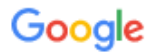

# Masuk

Gunakan Akun Google Anda

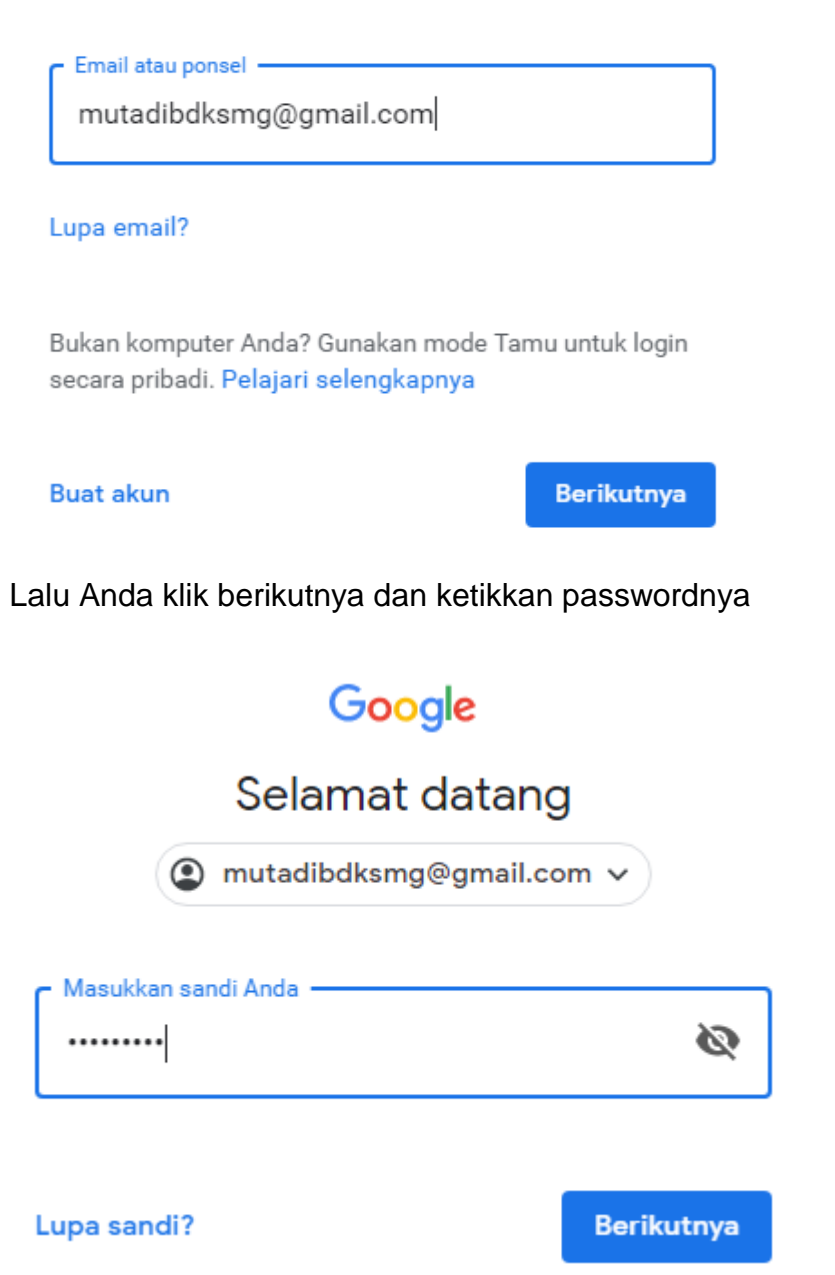

Klik berikutnya dan Anda akan memeperoleh seperti ini di bagian pojok kanan atas. Masuk atau Sign In sudah tidak ada lagi, yang ada ada foto yang telah Anda pasang dig mail Anda, atau huruf nama depan yang Anda Gunakan dalam gmail, seperti berikut ini:

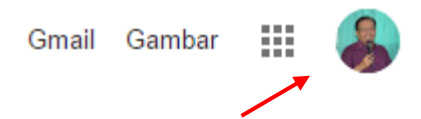

## D. Mengaktifkan Aplikasi Google

Untuk mengetahui Aplikasi apa yang disediakan oleh perusahaan Google adalah denga cara klik titik Sembilan seperti pada gambar berikut ini.

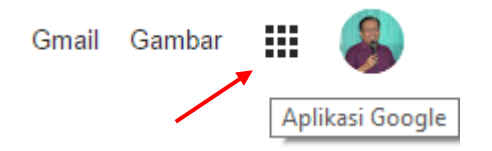

Setelah Anda meng-klik Aplikasi Google maka Anda akan memperoleh sebagai berikut ini:

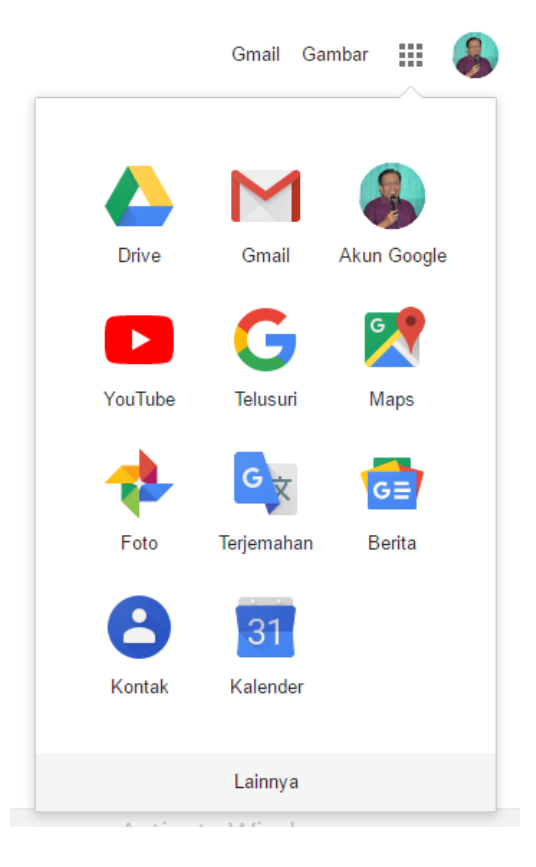

## E. Membuka Google Drive

Bukalah Google Drive atau tempat penyimpanan online Anda dengan cara klik icon berikut ini

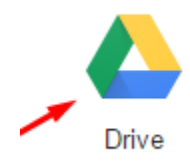

Setelah itu Anda berada di tempat penyimpanan cloud Anda yang diberikan secara gratis oleh perusahaan Google bagi siapa saja yang membuat e-mail gmail sebesar 15 G. Inilah tampilan google drive tersebut.

|          | Drive                                | Q Telusuri Drive                 |         |                  | o 🔅 🏢 🔔          |
|----------|--------------------------------------|----------------------------------|---------|------------------|------------------|
|          |                                      |                                  |         |                  | U 4 V            |
|          | Baru                                 | Drive Saya 👻                     |         |                  | III (i) 🗊        |
| <u> </u> | bara                                 | Nama 🔨                           | Pemilik | Terakhir diubah  | Ukuran file      |
| ۵ ۱      | Drive Saya                           | 1. PRODUK SOAL QUR'AN HADIST     | saya    | 26 Des 2018 saya | -                |
| ⊦∟⊡      | Komputer                             |                                  |         | 0 Nov 2010 covo  | Ø                |
| De       | Dibagikan dengan saya                | L REGULASI KI3 TAHUN 2013 🛪      | saya    | 8 NOV 2018 Saya  | _                |
| S        | Terbaru                              | 2. PRODUK SOAL AKIDAH AKHLAK     | saya    | 26 Des 2018 saya | -                |
| ☆        | Berbintang                           | 2. REGULASI K13 TAHUN 2014 🔺     | saya    | 8 Nov 2018 saya  | -                |
| Ū        | Sampah                               | 3. PANDUAN PENILAIAN 2014 🛣      | saya    | 8 Nov 2018 saya  | _                |
| ľ        | Backup                               | 3. PRODUK SOAL FIKIH             | saya    | 26 Des 2018 saya | -                |
|          | Penyimpanan                          | 4. MODUL PELATIHAN K13 🛣         | saya    | 10 Nov 2018 saya | -                |
|          | 1,5 GB dari 15 GB telah<br>digunakan | 4. PRODUK SOAL SKI               | saya    | 26 Des 2018 saya | -                |
|          | TINGKATKAN<br>PENYIMPANAN            | 5. KMA 165 GURU PAI TAHUN 2014 🖈 | saya    | 10 Nov 2018 saya | Activate Windows |
|          |                                      | 5. PRODUK SOAL PPKn 7            | saya    | 26 Des 2018 saya | - >              |

## F. Mengaktifkan Google Form (Google Formulir)

Setelah Anda berada di ruang Google Drive maka Anda bisa mengaktifkan fasilitas Google Form dengan langkan sebagai berkut:

1. Klik Drive Saya, lalu tampil seperti ini

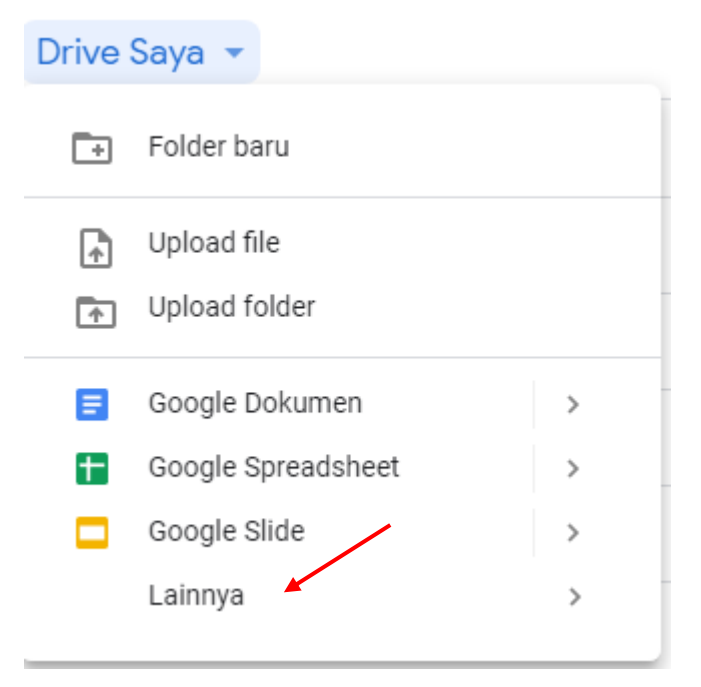

2. Klik Lainnya

| Drive Saya 🔻                                                   |            |                                                                                    |                                   |                |
|----------------------------------------------------------------|------------|------------------------------------------------------------------------------------|-----------------------------------|----------------|
| Folder baru                                                    |            | Pemilik                                                                            | Terakhir diubah                   | Ukuran file    |
| Upload file                                                    |            | saya                                                                               | 26 Des 2018 saya                  | _              |
| Upload folder                                                  |            | saya                                                                               | 8 Nov 2018 saya                   | _              |
| <ul> <li>Google Dokumen</li> <li>Google Spreadsheet</li> </ul> | >          | saya                                                                               | 26 Des 2018 saya                  | _              |
| Google Slide                                                   | >          | saya                                                                               | 8 Nov 2018 saya                   | -              |
| Lainnya 📕                                                      | >          | <ul> <li>Google Formulir</li> <li>Google Gambar</li> <li>Google My Maps</li> </ul> | Formulir kosong     Dari template |                |
| 4. MODUL PELATIHAN K1                                          | 3 ★        | Google Sites                                                                       | 10 Nov 2018 saya                  | -              |
| 4. PRODUK SOAL SKI                                             |            | Coggle                                                                             | 26 Des 2018 saya                  | _              |
| 5. KMA 165 GURU PAI TAK                                        | HUN 2014 🔺 | PDF Viewer                                                                         | 10 Nov 2018 saya                  | Activate Windo |

Pilih Google Formulir > Formulir Kosong

### G. Membuat Daftar Absensi Siswa

1. Tuliskan Judul Google Formnya

| ← Daftar A | bsen Kelas IX IPA 📄 🕁                              | e        | 💿 🏟 Kiri                 | м : 🐊                           |
|------------|----------------------------------------------------|----------|--------------------------|---------------------------------|
|            | PERTANYAAN TA                                      | ANGGAPAN |                          |                                 |
|            | Daftar Absen Kelas IX IPA                          | ι.       |                          |                                 |
|            | Deskripsi formulir                                 |          |                          | G                               |
|            | :::<br>Pertanyaan Tanna Judul                      | Pilihan  | ganda 👻                  | Тт                              |
|            | Opsi 1     Tambahkan opsi atau TAMBAHKAN 'LAINNYA' |          | Activate<br>Go to Settin | Vindows<br>as to a mate Windows |

- 2. Buat input Hari dalam bentuk Drop Down
  - a. Pilih Tarik-Turun (Drop Down)

| Daftar Absen Kelas IX IPA                 | =   | - Jawaban singkat<br>Paragraf    |
|-------------------------------------------|-----|----------------------------------|
| Deskripsi formulir                        |     | ) Pilihan ganda                  |
|                                           |     | Kotak Centang                    |
| Pertanyaan Tanpa Judul                    | G   | Tarik-turun                      |
| Opsi 1                                    | C   | Upload file                      |
| O Tambahkan opsi atau TAMBAHKAN "LAINNYA" |     | <ul> <li>Skala linier</li> </ul> |
|                                           | r : | Kisi pilihan ganda               |
|                                           |     | Petak kotak centang              |

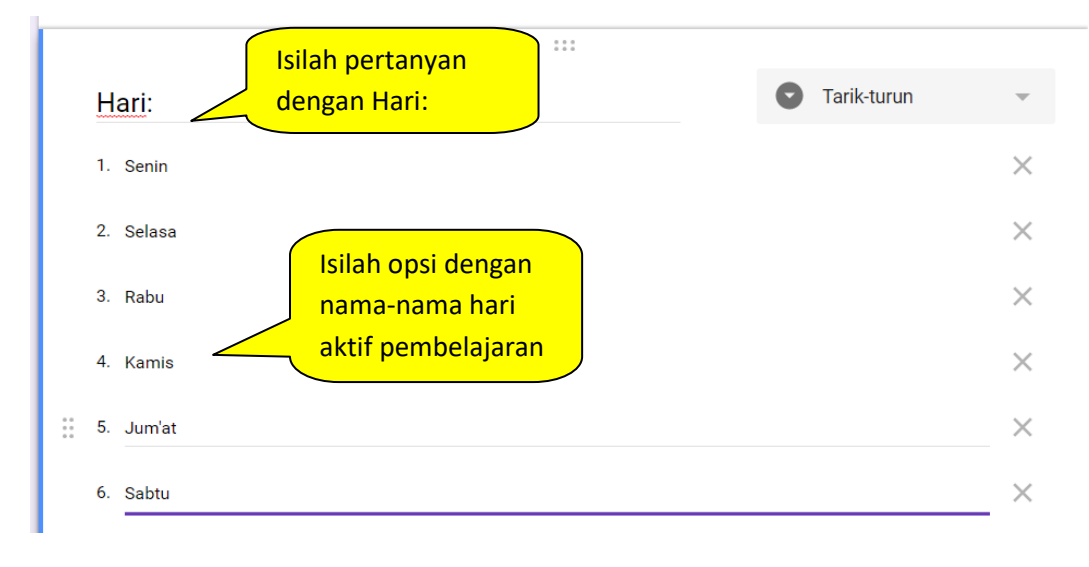

b. Isilah pertanyaan dngan "Hari", lalu untuk opsi isi dengan nama-nama hari

c. Klik tanda tambah pertanyaan

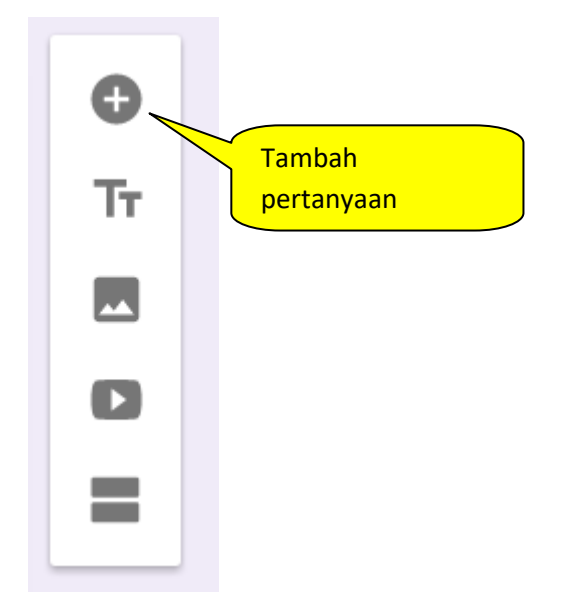

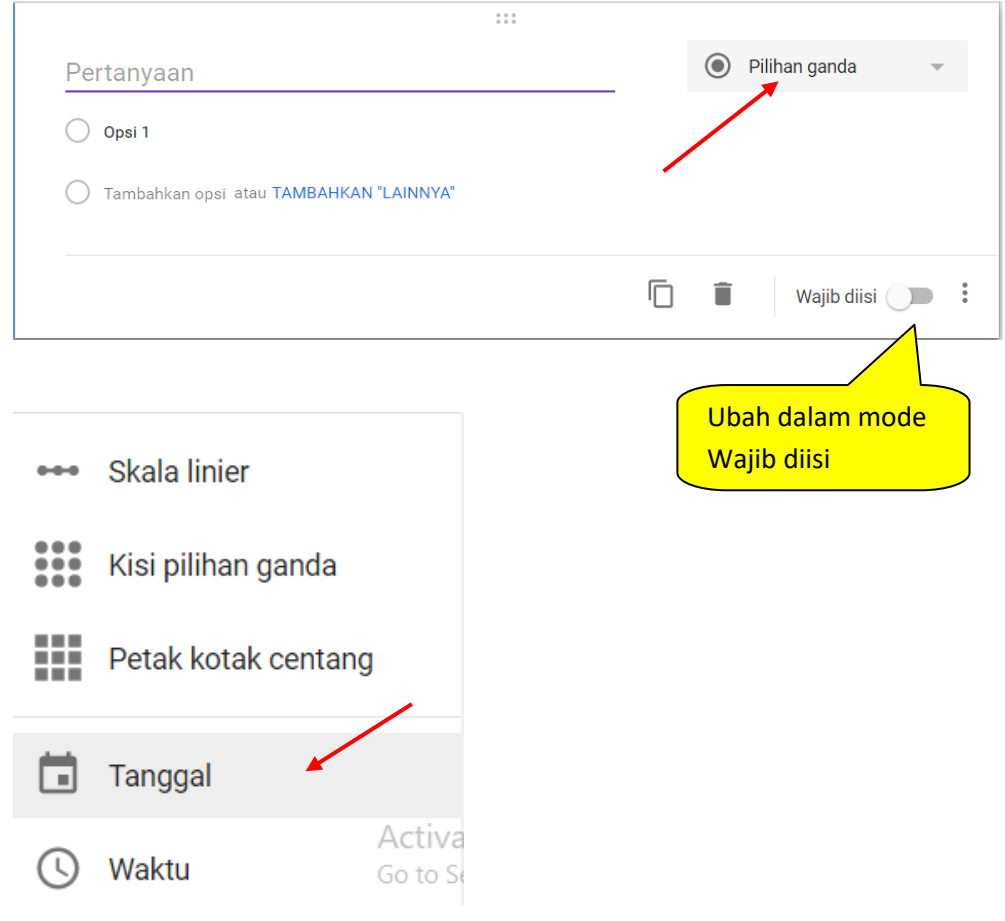

## d. Ubahlah Pilihan Ganda menjadi Tanggal

Sehingga diperoleh bentuk seperti ini:

| Tanggal:           | Isilah pertanyan<br>dengan Tanggal: |   |        | Tanggal                     | ~    |
|--------------------|-------------------------------------|---|--------|-----------------------------|------|
| Bulan, hari, tahun |                                     |   |        |                             |      |
|                    |                                     | Ū | Î      | Wajib diisi                 |      |
|                    |                                     |   | v<br>v | ibah dalam m<br>Vajib diisi | node |

e. Klik tanda tambah pertanyaan

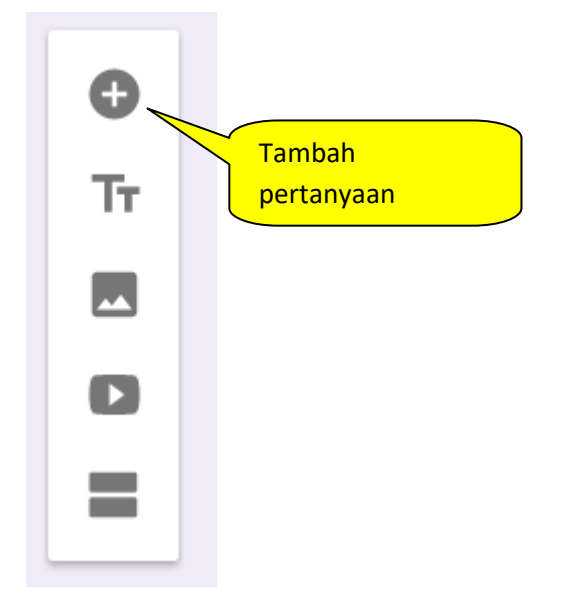

f. Ubahlah pilihan ganda dengan

| Pertanyaan<br>O opsi 1<br>O Tambahkan opsi atau TAM | ····<br>Ubahlah<br>pertanyaan dengan<br>Nama siswa: | <ul> <li>Pilihan ganda</li> <li>Ubah pilihan ganda<br/>dengan Tarik-</li> </ul> |
|-----------------------------------------------------|-----------------------------------------------------|---------------------------------------------------------------------------------|
|                                                     |                                                     | T T Wajib diisi                                                                 |

# diperoleh sebagai berikut:

|                   | 0 0 0<br>0 0 0 |   |               |   |
|-------------------|----------------|---|---------------|---|
| Nama Siswa:       |                | 0 | Tarik-turun   | ~ |
| 1. Opsi 1         |                |   |               |   |
| 2. Tambahkan opsi |                |   |               |   |
|                   |                | Î | Wajib diisi ( |   |

- Image: Image:
- g. Isilah opsi dengan sejumlah siswa sebagai berikut

h. Tambahkan pertanyaan dan pilih tipe pertanyaan Tarik-Turun

|                   | 0 0 0<br>0 0 0 |                   |   |
|-------------------|----------------|-------------------|---|
| Pertanyaan        |                | Tarik-turun       | • |
| 1. Opsi 1         |                |                   |   |
| 2. Tambahkan opsi |                |                   |   |
|                   |                |                   |   |
|                   |                | 🔲 🧻 Wajib diisi 🔵 |   |

Isi pertanyaan dengan "**Keterangan:**" dan isi opsi dengan ijin, sakit, dan tanpa keterangan.

|                     | 0 0 0 0 0 |          |                |
|---------------------|-----------|----------|----------------|
| Keterangan:         |           | Tarik-tu | run 👻          |
| 1. ljin             |           |          | ×              |
| 2. Sakit            |           |          | ×              |
| 3. Tanpa Keterangan |           |          | ×              |
| 4. Tambahkan opsi   |           |          |                |
|                     |           |          |                |
|                     |           | 🗋 📋 w    | ajib diisi 🏾 🗩 |
|                     |           |          | Acti           |

## H. Melihat Hasil

Untuk melihat hasil pekerjaan, Anda bisa klik Pratinjau

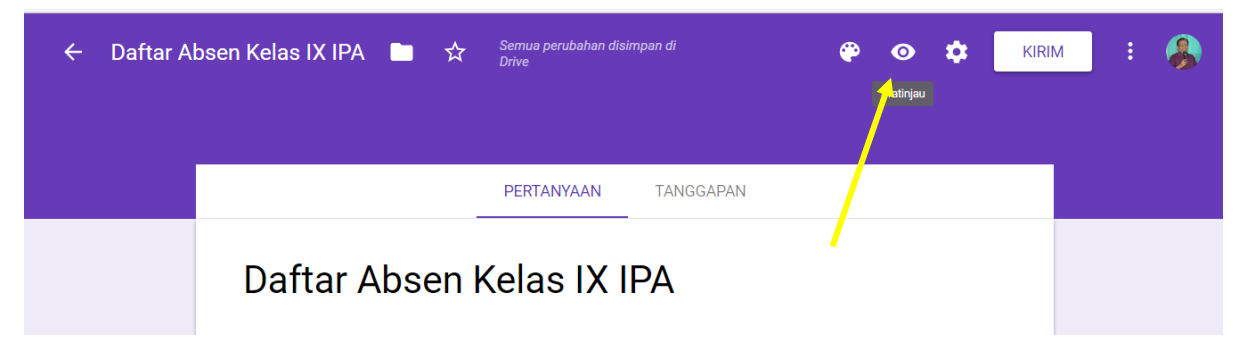

Inilah hasilnya:

| Daftar Absen Kelas IX IPA                    |  |
|----------------------------------------------|--|
| Hari:<br>Pilih 👻                             |  |
| Tanggal:<br><sup>Tanggal</sup><br>mm/dd/yyyy |  |
| Nama Siswa:<br>Pilih 👻                       |  |
| Keterangan:<br>Pilih                         |  |
| KIRIM                                        |  |

Selamat mencoba. Good luck for everybody

#### I. Memendekkan URL

Google Form absen siswa tersebut memiliki alamat yang panjang sehingga sulit utuk dihafalkan ketika sesuatu yang kita buat ini untuk dishare ke orang lain. Oleh karena itu URL yang panjang tersebut harus kita pendekkan. Caranya:

a. Copy URL daftar absen yang panjang tersebut

C Secure https://docs.google.com/forms/d/e/1FAIpQLScz2rU7fsHxLBUDEISNRZRha-vd428K\_imsXve3sqVmVEHjNA/viewform

Buka fasilitas shorten URL (gg.gg)

Ketikakan gg.gg di address bar di tempat baru

C D gg.gg

Kemudian tekan ENTER dan akan diperoleh sebagai berikut;

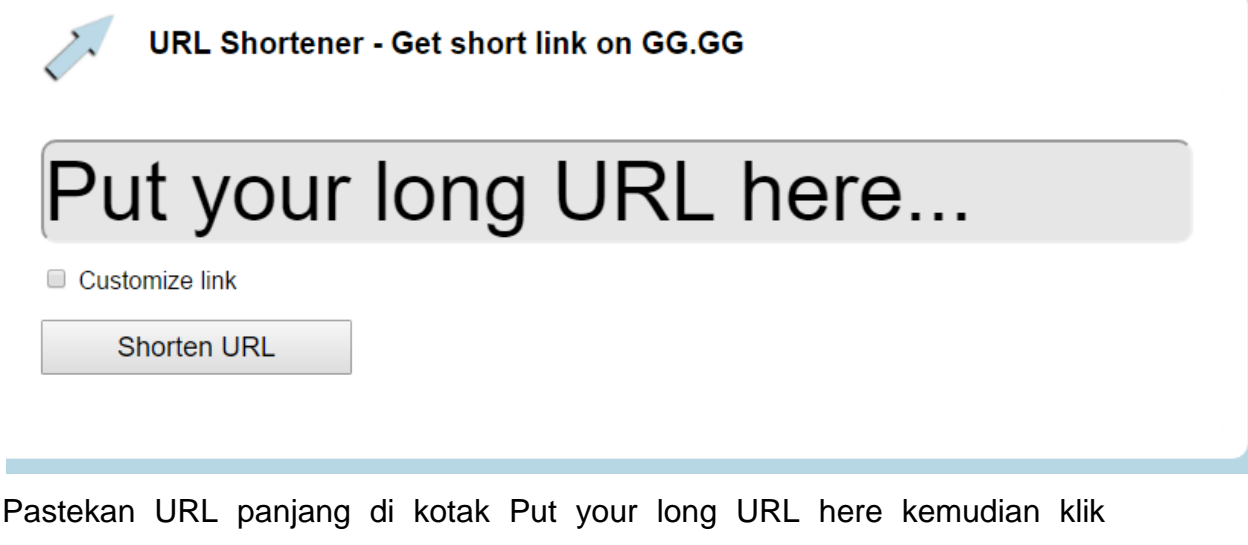

customize link lalu ketikan URL baru yang kamu inginkan contoh:

| URL Shortener - Get short link on GG.GG                                           |
|-----------------------------------------------------------------------------------|
| https://docs.google.com/forms/c                                                   |
| Customize link http://gg.gg/ daftarabsenixipa 🔲 remove referrers using norefs.com |
| Shorten URL                                                                       |

Lalu klik tombol Shorten URL dan Anda akan memperoleh SHORT URL tersebut. Lalu Anda bisa menghafal dan membagi ke teman dengan lebih indah:

| URL Shortener - Get short link on GG.GG                 |  |  |
|---------------------------------------------------------|--|--|
| Put your long URL here                                  |  |  |
| Customize link Shorten URL                              |  |  |
| Excellent! Copy Your Shortened URL.                     |  |  |
| http://gg.gg/daftarabsenixipa                           |  |  |
| Share Shortened Link: 💽 Twitter 📑 Facebook 👫 FriendFeed |  |  |
| Open Link in New Tab QR Code For This Link              |  |  |
|                                                         |  |  |